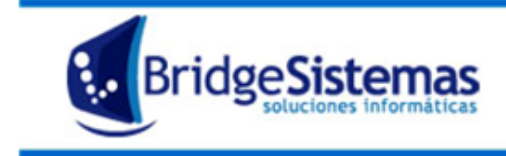

# CAJA DE ADMINISTRACIÓN

La caja de administración o caja por conceptos, es un proceso que permite cargar varios gastos diferentes mediante un comprobante de egreso vario para distintas cajas.

Para poder comenzar a utilizar este método es necesario que estén previamente creados:

- Cuenta contable: "Caja administración" y cada caja para cada empleado: "Caja empleado1 a rendir", "Caja empleado2 a rendir" (En contabilidad, Archivos: Cuentas contables)
- Forma de pago: "Caja administración" y cada caja para cada empleado: "Caja empleado1 a rendir", "Caja empleado2 a rendir" (En fondos, Archivos: Forma de pago). Cada una asociada a la correspondiente cuenta contable

#### **Funcionamiento**

## A) Ingreso de fondos a la caja

### a.1 Ingreso de dinero por cobro de cheque

- Se debe realizar un Egreso Vario, en referencia ingresar una descripción que indique la operación, por ejemplo: "Efectivo para caja administracion", luego presionar continuar.

- Ingresar un ítem seleccionando la cuenta contable "Caja administracion" con su correspondiente descripción y el monto de la operación.

- En la pestaña de pago ingresar el valor que se cobro en el banco (por ejemplo cheque de tercero, cheque propio, etc), una vez ingresado los datos del valor y teniendo el pendiente en cero grabar el comprobante

#### a.2 Ingreso de efectivo por otro medio

- Se hace un ingreso vario (Fondos: Ingresos Varios), en referencia ingresar una descripción que indique la operación.

- Se ingresa un ítems seleccionado la cuenta con el concepto por el que ingresan (puede ser: préstamos de 3ros, ventas de servicios, etc.). y el monto total de la operación

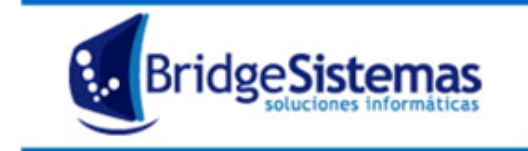

- En la pestaña de "Registrar pagos" seleccionamos la forma de pago correspondiente: "Caja administración".

| 🌈 Ingresos Varie                             | os                             |                         |                     |                          |       |               |     |                             |  |
|----------------------------------------------|--------------------------------|-------------------------|---------------------|--------------------------|-------|---------------|-----|-----------------------------|--|
| 😵Nuevo(F7)                                   | 🕼 Imprimir                     | 🌾 Exportar(F8)          | Asociados           | <i>@</i> Ayuda           |       | 😻 Cerrar(F12) |     |                             |  |
|                                              |                                |                         |                     | B                        | uscar |               | « « | Reg.: 1 / 364 \Rightarrow 🔅 |  |
| Datos Gener                                  | ales Registrar Pa              | igos                    |                     |                          |       |               |     |                             |  |
| Talonario<br>INGRESOS VARIOS                 | 8 X   0001 (00000001 - 99      | Numero<br>0001-00000578 | Fecha<br>05/02/2015 | Estado<br>FINALIZADO 🔻 🔅 |       |               |     |                             |  |
| Referencia Responsable Cambio Cheques ANDINO |                                |                         |                     |                          |       |               |     |                             |  |
| Nostrador                                    |                                |                         |                     |                          |       |               |     |                             |  |
| Pagos realizados                             |                                |                         |                     |                          |       |               |     |                             |  |
|                                              | Descripcion forma de pago      |                         |                     |                          |       | Monto         | Ş.  |                             |  |
| <b>\$</b>                                    | 🗞 Caja Administracion a rendir |                         |                     |                          |       | 39249         | 9   |                             |  |
|                                              |                                |                         |                     |                          |       |               |     |                             |  |

#### B) Entrega de dinero a un empleado

- Se debe realizar Egreso Vario, en referencia ingresar una descripción que indique la operación, por ejemplo: "Viáticos José, viaje a Lujan".

- En la primera pestaña vamos a seleccionar la cuentas correspondiente a ese empleado, de esta manera se incrementa lo entregado al empleado.

– En la pestaña de pagos registramos con la forma de pago "Caja administración a rendir", de esta manera se disminuye el existen en la caja.

| Pago Proveedores I        | Egresos Varios        |                |                     |                  |                     |                   |                       |
|---------------------------|-----------------------|----------------|---------------------|------------------|---------------------|-------------------|-----------------------|
| 😵Nuevo(F7)                | (© Imprimir           | (Gexportar(F8) | Asociados           | 🛷 Ayuda 🛛 🍘 S    |                     | (F12) Cerrar(F12) |                       |
| 1ro                       |                       |                |                     | Buscar           |                     | « «               | Reg.: 11 / 1904 -> -> |
| Datos Generales           | Registrar Pa          | 1005           |                     |                  |                     |                   |                       |
| Talonario                 |                       | Numero         | Fecha Estad         | o                |                     |                   |                       |
| EGRESOS VARIOS X   00     | 001 (00000001 - 99    | 0001-00001953  | 05/02/2015 👘 FINA   | LIZADO 🔻 🔇       |                     |                   |                       |
| Referencia                |                       | Responsable    |                     |                  |                     |                   |                       |
| gastos vanos caja diana   | ·                     | HNDINO         | V                   |                  |                     |                   |                       |
| Seleccional Facturas      |                       |                |                     |                  |                     |                   |                       |
|                           |                       |                | No hay facto        | ıras asociadas.  |                     |                   |                       |
| Items                     |                       |                |                     |                  |                     |                   |                       |
| C                         | ta. Contable          | \$             | Centro de Costo     | <b>\$</b>        | Descripción         | \$                | Total Item 🗢          |
| 111111 - Caja Mariana     | a rendir              |                |                     | caja Yamila a re | ndir para ponderosa |                   | 2500.0 🦻              |
| 5220 - Trabajos de Terr   | ceros                 | 900 - Indire   | ctos Administracion | Leo Febrero 201  | .5                  |                   | 1200.0 🦻              |
|                           |                       |                |                     |                  |                     | TOTAL:            | \$3700.0              |
|                           |                       |                |                     |                  |                     |                   |                       |
|                           |                       |                |                     |                  |                     |                   |                       |
|                           |                       |                |                     |                  |                     |                   |                       |
|                           |                       |                |                     |                  |                     |                   |                       |
| Pago Proveedores E        | gresos Varios         |                |                     |                  |                     |                   |                       |
| Nuevo(F7)                 | <b>S</b> Imprimir     | (GExportar(F8) | Asociados           | 🔗 Ayuda 🛛 🍪 S    |                     | Cerrar(F12)       |                       |
| ~                         | 2do                   |                | ~                   | Buscar           |                     | « «               | Reg.: 11 / 1904 ->>   |
| Detec Consulation         | Deviation De          |                |                     |                  |                     |                   |                       |
| Talonario                 | Registian Pa          | Numero         | Ferba Estad         | 0                |                     |                   |                       |
| EGRESOS VARIOS X   00     | 01 (00000001 - 99     | 0001-00001953  | 05/02/2015 🙀 FINA   | LIZADO 🔻 😘       |                     |                   |                       |
| Referencia                |                       | Responsable    |                     |                  |                     |                   |                       |
| gastos varios caja diaria |                       | ANDINO .       | Q                   |                  |                     |                   |                       |
| Pagos realizados          |                       |                |                     |                  |                     |                   |                       |
| Descr                     | ipcion forma de pago  |                |                     |                  | Mc                  | onto 👔            |                       |
| 🍥 Caja .                  | Administracion a rend | ir             |                     |                  |                     | 3700 🦻            |                       |
|                           |                       |                |                     |                  |                     |                   |                       |
|                           |                       |                |                     |                  |                     |                   |                       |

Entonces: hasta acá quedó registrado que ingresaron pesos a la caja de administración y salieron esos pesos a la cuenta de un empleado.

# C) Rendición de gastos por parte del empleado

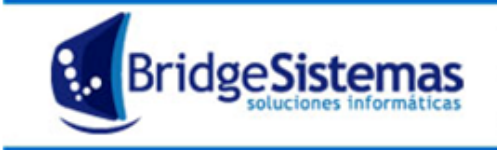

- Se hace un egreso vario con los gastos que tuvo empleado1.
- En la primera pestaña vamos a poner todos los gastos que tuvo este empleado1, emplear las cuentas correspondientes, por ejemplo "viáticos, comida, etc", Si el empleado posee un comprobante se puede registrar presionando el botón "Nueva Factura"
- En la segunda pestaña vamos a poner que se pagó con la forma de pago correspondiente "Caja empleado1 a rendir".

| Pago Proveedores Egresos Varios        |                |             |                 |                      |             |                 |                                                                                                    |                      |
|----------------------------------------|----------------|-------------|-----------------|----------------------|-------------|-----------------|----------------------------------------------------------------------------------------------------|----------------------|
| 🐓Nuevo(F7) 🕼 🕼 🖗 🖗                     | 🕼 Exportar(F8) |             | - 💎 Asociados   | Ayuda                | Seguimiento | 🕀 Cerra         |                                                                                                    |                      |
| 1ro                                    |                |             |                 | Bu                   | scar        |                 | « «                                                                                                    | Reg.: 5 / 1904 🔹 🛸   |
| Dates Concerales Registrar D           | agos           |             |                 |                      |             |                 |                                                                                                    |                      |
| Talonano                               | Numero         | Fecha       |                 | Estado               |             |                 |                                                                                                    |                      |
| EGRESOS VARIOS X   0001 (00000001 - 99 | 0001-00001959  | 06/02/2     | 015 👔           | FINALIZADO 🔻 🐪       |             |                 |                                                                                                    |                      |
| Referencia                             | Responsable    |             | <u> </u>        |                      |             |                 |                                                                                                    |                      |
| Caja Diaria                            | CARLOS         |             | <b>\$</b>       |                      |             |                 |                                                                                                    |                      |
| Seleccionar Facturas                   |                |             |                 |                      |             |                 |                                                                                                    |                      |
| Numero                                 | Fecha          | Tipo        |                 | Proveedor            |             | Total           | Restante                                                                                                    | A Pagar              |
| 0001-00000006 Cuota 1                  | 04/03/2015     | FAC         | (02049) -Fabia  | no Gonzalo Danilo    |             | \$60,00         | \$0,00                                                                                                    | 60                   |
| 0001-00000007 Cuota 1                  | 04/03/2015     | FAC         | (02049) -Fabia  | no Gonzalo Danilo    |             | \$270,00        | \$0,00                                                                                                    | 270                  |
| 0001-00000009 Cuota 1                  | 05/03/2015     | FAC         | (02049) -Fabia  | no Gonzalo Danilo    |             | \$30,00         | \$0,00                                                                                                    | 30                   |
| 0001-00000008 Cuota 1                  | 05/03/2015     | FAC         | (02049) -Fabia  | no Gonzalo Danilo    |             | \$40,00         | \$0,00                                                                                                    | 40                   |
| 0001-00000014 Cuota 1                  | 06/03/2015     | FAC         | (02049) -Fabia  | no Gonzalo Danilo    |             | \$163,00        | \$0,00                                                                                                    | 163                  |
| 0001-00000010 Cuota 1                  | 06/03/2015     | FAC         | (02049) -Fabia  | no Gonzalo Danilo    |             | \$87,00         | \$0,00                                                                                                    | 87                   |
| 0001-00000012 Cuota 1                  | 07/03/2015     | FAC         | (02049) -Fabia  | no Gonzalo Danilo    |             | \$156,00        | \$0,00                                                                                                    | 156                  |
| 0001-00000013 Cuota 1                  | 07/03/2015     | FAC         | (02049) -Fabia  | no Gonzalo Danilo    |             | \$32,00         | \$0,00                                                                                                    | 32                   |
| 0002-00001300 Cuota 1                  | 01/03/2015     | FAC         | (02046) -Santo  | Pecado               |             | \$592,90        | \$0,00                                                                                                    | 592.9                |
| 0002-00005795 Cuota 1                  | 18/01/2015     | FAC         | (00676) -PB Ne  | eumaticos S.A.       |             | \$337,00        | \$0,00                                                                                                    | 337                  |
| 0002-00005805 Cuota 1                  | 28/01/2015     | FAC         | (00676) -PB Ne  | sumaticos S.A.       |             | \$420,00        | \$0,00                                                                                                    | 420                  |
| 0002-00005806 Cuota 1                  | 28/01/2015     | FAC         | (00676) -PB Ne  | sumaticos S.A.       |             | \$100,00        | \$0,00                                                                                                    | 100                  |
| 0020-00005864 Cuota 1                  | 08/03/2015     | FAC         | (00676) -PB Ne  | sumaticos S.A.       |             | \$40,00         | \$0,00                                                                                                    | 40                   |
| 0001-00000017 Cuota 1                  | 08/03/2015     | FAC         | (02050) -Los ti | ulines               |             | \$380,00        | \$0,00                                                                                                    | 380                  |
| 0003-00029896 Cuota 1                  | 08/03/2015     | FAC         | (02047) -Di Gil | io Hnos. E Hijos S.A |             | \$288,68        | \$0,00                                                                                                    | 288.68               |
| 0001-00000019 Cuota 1                  | 26/02/2015     | FAC         | (02051) -El Pla | tense                |             | \$72,00         | \$0,00                                                                                                    | 72                   |
|                                        |                |             |                 |                      |             |                 | TOTAL:                                                                                                    | \$3068.58            |
| Items                                  |                |             |                 |                      |             |                 |                                                                                                    |                      |
| Cta. Contable                          | ÷              |             | Cen             | tro de Costo         | ¢           | Descripción     | \$ То                                                                                                    | tal Item 🗢           |
| 51102 - Movilidad                      | 900 - Ind      | irectos Adm | inistracion     |                      | Ta          | axi Lila        |                                                                                                    | 62.0 😡               |
| 51124 - Viandas de Obra                | 201455 -       | Nueva Sala  | Catalitico "A"  |                      | н           | ielo            |                                                                                                    | 60.0 🖗               |
| 51124 - Viandas de Obra                | 201455 -       | Nueva Sala  | Catalitico "A"  |                      | н           | ielo            |                                                                                                    | 60.0 😡               |
|                                        |                |             |                 |                      |             | ٦               | OTAL:                                                                                                    | \$182.0              |
|                                        |                |             |                 |                      |             |                 |                                                                                                    |                      |
| 6                                      |                |             |                 |                      |             |                 |                                                                                                    |                      |
| Pago Proveedores Egresos Varios        | (Construction) |             | <u> </u>        | A                    |             | (h              | (540)                                                                                                    |                      |
| Vinevo(F7) (PImprimir                  | (PExportar(F6) |             | Asociados       | Ayuda                | Seguimiento | <b>V</b> Cerral | (F12)                                                                                                    |                      |
| 20                                     | 10             |             |                 | Bu                   | lecan       |                 | « «                                                                                                    | Reg.: 5 / 1904 >> >> |
| Datos Generales Registrar Pa           | agos           |             |                 |                      |             |                 |                                                                                                    |                      |
| Talonario                              | Numero         | Fecha       |                 | Estado               |             |                 |                                                                                                    |                      |
| EGRESOS VARIOS X   0001 (00000001 - 99 | 0001-00001959  | 06/02/20    | 15 🏠            | FINALIZADO 🔻 🔇       |             |                 |                                                                                                    |                      |
| Referencia                             | Responsable    |             |                 |                      |             |                 |                                                                                                    |                      |
| Caja Diaria                            | CARLOS         |             |                 |                      |             |                 |                                                                                                    |                      |
| Pagos realizados                       |                |             |                 |                      |             |                 |                                                                                                    |                      |
| Descripcion forma de pag               | jo             |             |                 |                      |             | Monto           | Se la constante de la constante de la constante de la constante de la constante de la constante de la constante |                      |
| Caja Mariana a rendir                  |                |             |                 |                      |             | 3250            | .58 😡                                                                                                    |                      |
| $\uparrow$                             |                |             |                 |                      |             |                 |                                                                                                    |                      |
| j                                      |                |             |                 |                      |             |                 |                                                                                                    |                      |
| 1                                      |                |             |                 |                      |             |                 |                                                                                                    |                      |

Con esto quedaron asignados correctamente los pagos que se realizaron por gastos pequeños correctamente. Identificando de donde salió el efectivo.

#### D) Control de los gastos

Para controlar los gastos se emplea el reporte "Libro Mayor" que se encuentra en fondos, se debe ingresar la cuenta a controlar en "Cta. Contable Desde" – "Cta. Contable Hasta", tildar acumula Saldo.

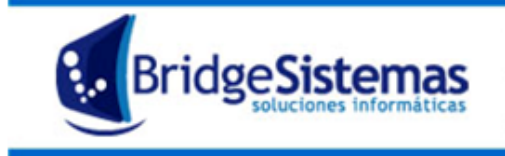

Calle 510 esq 9 - La Plata (1900) Teléfono: 0221 - 4846346 Mail: info@bridgesistemas.com.ar Web: www.bridgesistemas.com.ar

- Si se selecciona la cuenta caja administración, el saldo al final de los movimientos reflejara el existente en la caja.
- Si se selecciona alguna cada de empleado, el saldo al final reflejara lo pendiente de rendir por parte del empleado